## Pioneer Dj

## All-in-one Standalone DJ controller

## **Browse/Display**

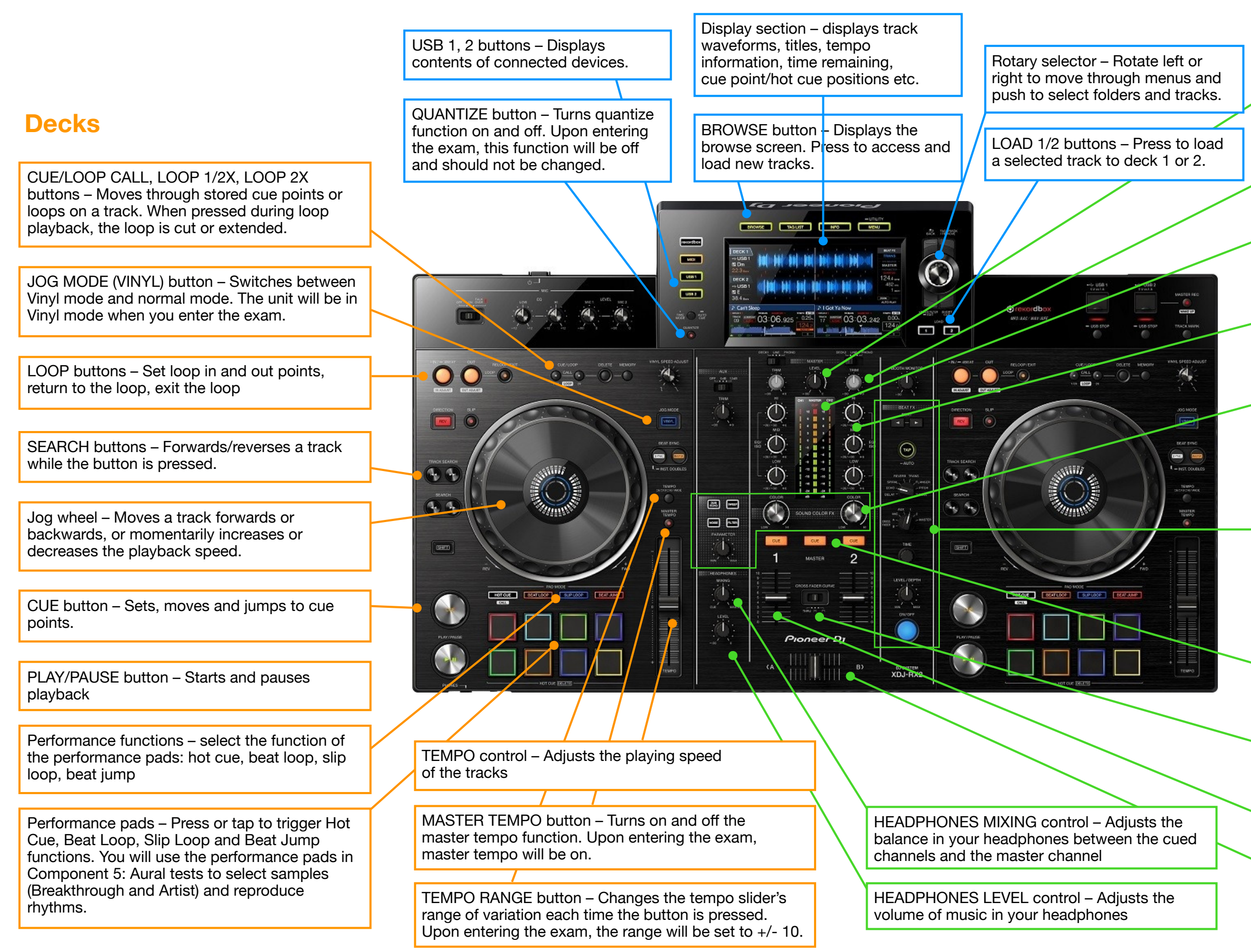

## **Mixer**

Master level control – Adjusts the level of sound output from the master channel. Upon entering the exam, this will set at an optimal level and should not be changed.

TRIM control – Adjusts the level of sound input to each channel. Use this to balance the volume of your tracks.

Channel level meter – Displays the sound levels of the channel Master level meter – Displays the level of signal output for the master channel

EQs (High, Mid, Low) controls – controls the volume of frequency ranges

COLOR FX section COLOR control – controls the hight or low pass filters, or other COLOR FX COLOR FX PARAMETER control – Adjusts the COLOR FX parameter COLOR FX buttons – Selects COLOR FX type

BEAT FX section Effect selector – selects the effect to be applied Level depth – Wet/Dry knob that controls the amount of effect that is applied to the channel Time – Controls the time parameter of the beat effects ON/OFF – Turns the effect on and off

CUE buttons – Selects the channels that you want to monitor in your headphones

CROSS FADER CURVE (Thru, Cross, Table) – Sets the crossfader curve type. Upon entering the exam, the curve type will be set to TABLE.

Channel fader – Adjusts the level of audio signal from the input device

Crossfader – Adjusts the level of audio signal output from channels 1 and 2 simultaneously. As the output of one channel increases, the other decreases.